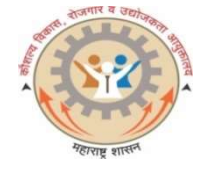

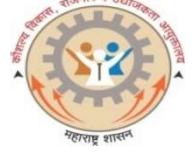

## CMYKPY Training अंतर्गत उमेदवारांना अर्ज करण्यासाठीची प्रक्रिया

कोणत्याही ब्राऊजरचा वापर करुन गुगलमध्ये या विभागाचे वेबपोर्टल https://rojgar.mahaswayam.gov.in ओपन करावे. वेबपोर्टलवर Job seeker (Find a Job) हा ऑप्शन निवडावा. उजव्या बाजूला Jobseeker/CMYKPY Training Login चा बॉक्स दिसेल. यामध्ये आपला युझर आयडी व पासवर्ड टाकून लॉगइन करावे. पूर्वीची नोंदणी नसल्यास आपण खाली असणाऱ्या <u>"नोंदणी"</u> या टॅब वर क्लिक करुन प्रथमत: नोंदणी प्रक्रिया पूर्ण करुन घ्यावी.

लॉगइन केल्यानंतर आपला प्रोफाईल (Profile) दिसेल. आपल्या प्रोफाइलमध्ये डाव्या बाजूला जॉब सर्च (हा ऑप्शन दिसेल) यावर क्लिक करावे. त्यानंतर District/scheme/skills/educations/sectors (comma separated) किंवा यापैकी एक पर्याय निवडुन vacvancy सर्च करावी.

त्यानंतर आपण वरीलप्रमाणे सर्च केल्यास आपणास CMYKPY Training मधील पोस्ट/जाहिराती दिसून येतील. यामध्ये आपण त्या पोस्ट/ जाहिरात वर क्लिक करावे. आपणास त्या पोस्ट/ जाहिराताची संपूर्ण माहिती दिसेल. यामध्ये जॉब टाईप हा CMYKPY Training हा असेल व उर्वरित माहिती वाचून Apply करावे. आपली अर्हता पोस्ट/जाहिराती मध्ये नमुद केलेल्या पदाप्रमाणे असल्यासच आपण याकरीता Apply करु शकता.

त्यानंतर आपण आपल्या लॉगइन मध्ये वेळोवेळी Job Applied Status पाहू शकता.

काही समस्या निर्माण झाल्यास संबंधित जिल्हा कौशल्य विकास रोजगार व उद्योजकता मागर्दर्शन केंद्रास संपर्क साधावा